# 云南城市建设职业学院教务系统 成绩录人操作流程

#### 一、登陆教务系统

教务系统登陆网址:

http://yncjxyjw.minghuaetc.com/yncsjszy/

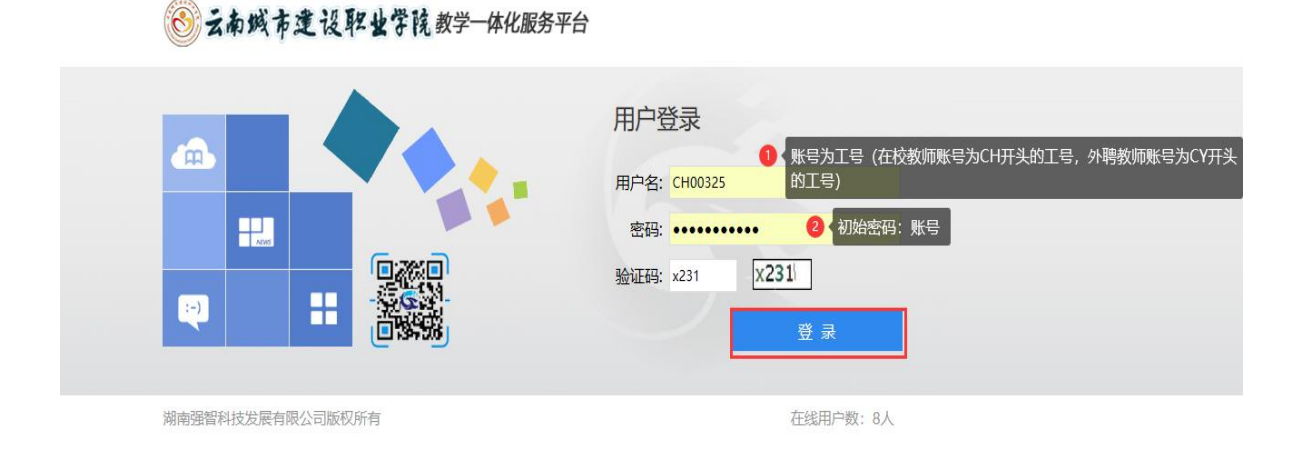

### 第一步:选择"成绩录入"

| ÷  | <b>南城</b> 一<br>我的桌面 | 市建设取出       | *字院 書<br>考95成绩 | 牧学一体化服 | <b>发务平台</b><br>实践实验 | 教育科研               |                      |  |
|----|---------------------|-------------|----------------|--------|---------------------|--------------------|----------------------|--|
|    |                     | 姓名: 季红菊     |                |        |                     | <del>کر</del><br>س | 已收留言                 |  |
| ¢  | 10                  | 工号: CH00325 | 1              | 大課表    |                     | II<br>EA           |                      |  |
| 成绩 | 登分册                 | 学生评教        | (              | 学問历査询  |                     |                    | <b>東山市</b><br>安山市养方案 |  |

Copyright (C) 湖南强智科技发展有限公司 All Rights Reserved 湘ICP 备12010071号

第二步:点击 2024-2025-2 期末考试成绩录入

| ▲ 我的桌面           | 教学服务   | 考务成绩        | 教学考评 实践实验      | 教育科研       |                        |                        |          |
|------------------|--------|-------------|----------------|------------|------------------------|------------------------|----------|
| 考试事务             | 首页 » - | 学生成绩 » 学生   | 民              | 点击"2024-20 | )25-2期末考试"             | 界面,点击;                 | 进入       |
| 考务安排查询           | 序号     | 学年学期        | 活动名称           |            | 录入开始时间                 | 录入结束时间                 | 操作       |
| 随堂考试申请           | 1      | 2024-2025-2 | 2024-2025-2期   | 抹考试        | 2025-06-04<br>00:00:00 | 2025-07-10<br>17:00:00 | [进入]     |
| 。 学生成绩<br>成绩登分册  | 2      | 2024-2025-1 | 2024-2025-1慕涛  | 期末考试       | 2024-12-16<br>00:00:00 | 2025-01-06<br>00:00:00 | [进入]     |
| 学生成绩录入           |        | 2024 2025 1 | 11 201+->78    |            | 2024-03-01             | 2025-01-15             | P#+ 3, 3 |
| 成绩修改管理           | 3      | 2024-2025-1 | ノレトキシーユヨ       |            | 00:00:00               | 23:59:59               | [)进入]    |
| 班级成绩查看<br>过程成绩管理 | 4      | 2024-2025-1 | 2024-2025-1期   | 抹考试        | 2023-12-08<br>00:00:00 | 2025-03-12<br>22:00:00 | [进入]     |
|                  | 5      | 2023-2024-2 | 2023-2024-2萘课期 | 沫考试成绩      | 2024-07-01<br>08:59:54 | 2024-12-10<br>00:00:00 | [进入]     |
|                  | 6      | 2023-2024-1 | 2023-2024-1墓课期 | 抹考试成绩      | 2023-12-21<br>00:00:00 | 2024-01-10<br>00:00:00 | [进入]     |

第三步:选择班级进行成绩"录入"

| <b>∩ 1</b>       | 的卓面 教     | 学服务  | 考务成绩  | 教学考评    | 实践实验  | 教育科研    |      |      |                 |
|------------------|-----------|------|-------|---------|-------|---------|------|------|-----------------|
| :成績录入 »<br>回     | 课程外表      | 课程属性 | 开课单位  | 班       | 吸名称   | 未录人数/人数 | 录入完毕 | 审核状态 | 操作              |
| 课程编号             | WKIT HID. |      |       |         |       |         |      |      |                 |
| 课程编号<br>ZQB10001 | 公共卫生应急    | 必修   | 医护康养学 | 院 2024组 | 及护理8班 | 45/45   | 否    | 待送审  | [录入] 查看] [审核记录] |

第四步:设置"成绩录入方式"为"分数方式",设 置平时成绩占比 40%,期末 60%,其中毛泽东思想和中国 特色社会主义理论体系概论、思想道德与法治、习近平新 时代中国特色社会主义思想概论、形势与政策、中华民族 共同体概论、特色体育等课程设置为平时成绩占比 60%、 期末占比 40%。

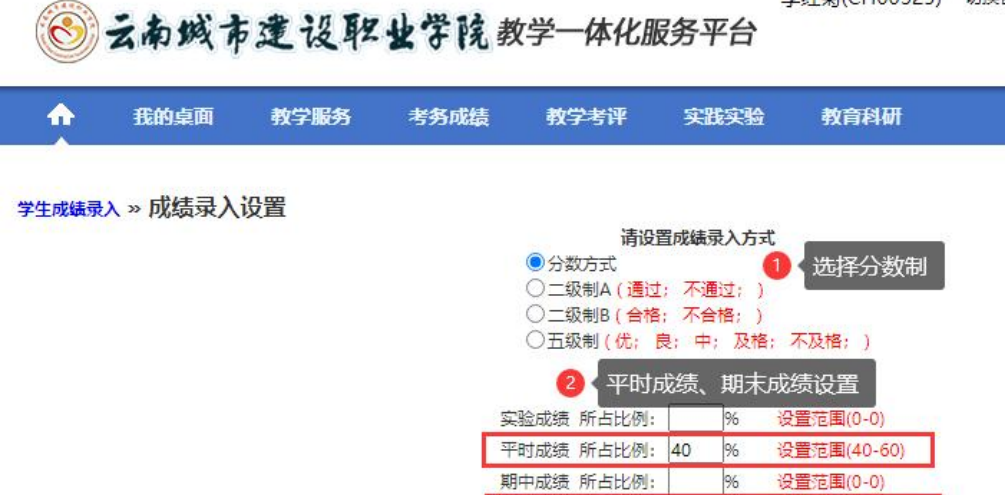

期末成绩 所占比例: 60

96

关闭

注: 按分数进行成绩录入时, 请设置各项成绩比例, 否则会影响成绩

设置范围(40-60)

3 点击"设置"

#### 第五步:进行成绩录入

|                           | 我的桌面                                                          | 教学服务                                    | 考务成绩 教学                                         | 考评 实验                                | <b>线实验</b> 教       | 育科研          |             |                                  |              |         |   |
|---------------------------|---------------------------------------------------------------|-----------------------------------------|-------------------------------------------------|--------------------------------------|--------------------|--------------|-------------|----------------------------------|--------------|---------|---|
| 生成績<br>导入<br>課程号:<br>減績录入 | <b>录入 » 成绩录入</b><br>成绩 注: 录入成绩<br>ZQB10001 课程名<br>方式: 分数方式 [平 | 鼓时清随时[保存],<br>称: 公共卫生应急<br>1成绩:40%; 实验6 | 以免录入成绩丢失,录入<br>开课单位: 医护康养学<br>划绩:0%; 期中成绩:0%; 期 | 完成后请[送审]<br>院 授课教师:李<br>末成绩:60%; ] 重 | ·红菊,文涛<br>·新设置 班级: | 选择"舞<br>一律不过 | 弊、缺<br>真写平田 | 考、违纪'<br>寸成绩、其<br><sub>学生:</sub> | "标识的<br>月末成绩 | 責       |   |
| 保存                        | 送审 (注: 班级成                                                    | 沈绩全部录入完毕局                               | 5才能送审)                                          |                                      |                    |              |             |                                  | 成绩将在4:       | 57后自动保有 | Ŧ |
| 序号                        | 学号                                                            | 姓名                                      | 班级                                              | 考试性质                                 | 平时成绩               | 期末成績         | 总成绩         | 成绩标志                             | 录入人          | 修改时间    | - |
| 1                         | 2433011405                                                    | 岳梦雨                                     | 2024级护理8班                                       | 正常考试                                 |                    |              |             | 无 🗸                              |              |         |   |
| 2                         | 2433020016                                                    | 张子豪                                     | 2024级护理8班                                       | 正常考试                                 |                    |              |             | <u>大</u><br>舞弊                   |              |         |   |
| 3                         | 2433020066                                                    | 曾楠                                      | 2024级护理8班                                       | 正常考试                                 |                    |              |             | 缺考违纪                             |              |         |   |
| 4                         | 2433020149                                                    | 李明城                                     | 2024级护理8班                                       | 正常考试                                 |                    |              |             | 无 🗸                              |              |         |   |
| 5                         | 2433020151                                                    | 张苗                                      | 2024级护理8班                                       | 正常考试                                 |                    |              |             | 无 🖌                              |              |         |   |
| 6                         | 2433020163                                                    | 李志磊                                     | 2024级护理8班                                       | 正常考试                                 |                    |              |             | 无 🖌                              |              |         |   |
| 7                         | 2433020269                                                    | 卢思颖                                     | 2024级护理8班                                       | 正常考试                                 |                    |              |             | 无 🖌                              |              |         |   |
| 8                         | 2433020283                                                    | 钟小江                                     | 2024级护理8班                                       | 正常考试                                 |                    |              |             | 无 🖌                              |              |         |   |
| 9                         | 2433020284                                                    | 王金花                                     | 2024级护理8班                                       | 正常考试                                 |                    |              |             | 无 🖌                              |              |         |   |
| 10                        | 2433020287                                                    | 刘熙颖                                     | 2024级护理8班                                       | 正常考试                                 |                    |              |             | 无 🖌                              |              |         |   |
| 11                        | 2433020295                                                    | 杨颜                                      | 2024级护理8班                                       | 正常考试                                 |                    |              |             | 无 🖌                              |              |         |   |
| 12                        | 2433020305                                                    | 周小琳                                     | 2024级护理8班                                       | 正常考试                                 |                    |              |             | 无 🖌                              |              |         |   |
| 13                        | 2433020415                                                    | 黄涛                                      | 2024级护理8班                                       | 正常考试                                 |                    |              |             | 无 🖌                              |              |         |   |
| 14                        | <mark>24330204</mark> 31                                      | 张国梁                                     | 2024级护理8班                                       | 正常考试                                 |                    |              |             | 无 🖌                              |              |         |   |
| 15                        | 2433020452                                                    | 孙苗苗                                     | 2024级护理8班                                       | 正常考试                                 |                    |              |             | 无 🖌                              |              |         |   |
|                           | 24220205 44                                                   | 每 TERDie                                | 2024/Bthimpill                                  | 正常会社                                 |                    |              |             |                                  |              |         |   |

第六步:成绩录入完毕后选择"送审",送审选择<mark>课</mark> 程所属学院教学秘书进行审核,教学秘书审核通过后送审 于教务处考务科李红菊老师。

第七步:班级成绩单、成绩分析表打印

审核通过后,点击"查看",点击"导出成绩—按行 政班打印",点击"导出成绩分析表—按行政班打印"

切換管理論 👤 🗰 🌣 🗗 🕙 云南城市建设职业学院教学-体化服务平台 考务成绩 ♠ 我的桌面 教学服务 教学考评 实践实验 教育科研 点击"查看" 学生成绩录入 » 课程列表 课程名 课程 未录人 录入 审核 课程编号 开课单位 班级名称 操作 fr 屋性 数/人数 完毕 状态 马克思 形势与 必 2023级建筑消防技术1班,2021级五年制建筑消防技术1班,2021级五年制建设工程管理1班,2023级建设工程 [查看] 审 通 05050009 主义学 0/83 是 过 政策1 修 管理1班,2023级应急救援技术1班,2023级建设工程管理现代学徒制班 核记录 院 马克思 形垫与 必 通 [查看] 审 05050009 2023级药品经营与管理1班,2021级五年制药品经营与管理1班,2023级口腔医学技术1班 是 主义学 0/90 过 政策1 修 核记录 院 马克思 形势与 必 通 [查看] (审 2023级护理[10-11]班 05050009 是 主义学 0/98 政策1 修 过 核记录] 院

🛞 云南城市建设职业学院教学-体化服务平台

♠ 我的桌面 教学服务 考务成绩 教学考评 实践实验 教育科研 点击"导出成绩单",按行政班打印成绩单 学生成绩录入>>课程列表>>成绩查看 课程编号: 05050009; 课程名称: 形势与政策; 开课单位: 马克思主义学院; 授课教师: 李红菊; 录入方式: 分数方式 -请选择班级- ✔ 学号 ✔ 导出成绩单2 导出成绩分析表2 查询 按行政班打印成绩表 或 实验成 期中成 期末成 总成 成绩标 学号 掤 录入人 修改时间 序号 姓名 按教学班打印成绩表 绩 绩绩 绩 志 按行政班打印成绩表PDF T DIA TAGON

| 1 | 202002515040116                | 成熙  | 2023 级建设1<br>按年级打印成绩  | 表        |     | 77.5  | 91 | 877         | 15:22:55               |
|---|--------------------------------|-----|-----------------------|----------|-----|-------|----|-------------|------------------------|
| 2 | 202102515040101                | 邓阿白 | 2023级建设工程管理现代学徒制<br>班 | 正常考<br>试 | 80  | 84    | 82 |             | 2023-12-29<br>15:22:55 |
| 3 | 202102515040102                | 晏涛  | 2023级建设工程管理现代学徒制<br>班 | 正常考试     | 100 | 85.25 | 94 | 7 <u>12</u> | 2023-12-29<br>15:22:55 |
| 4 | 2021025150 <mark>4</mark> 0103 | 杨肖  | 2023级建设工程管理现代学徒制<br>班 | 正常考<br>试 | 100 | 92.25 | 97 | 877         | 2023-12-29<br>15:22:55 |
| 5 | 202102515040104                | 杨海山 | 2023级建设工程管理现代学徒制<br>班 | 正常考<br>试 | 80  | 84    | 82 | 022         | 2023-12-29<br>15:22:55 |

|                  | ● 云南域<br>我的桌面                                                                 | 市建                      | 设取业学院教学<br>7服为 考为成绩 1                           | 一体化服务平台                                    | 教育                            | 科研               | ţ              | 刀换管理端       |       | × Ð                    |
|------------------|-------------------------------------------------------------------------------|-------------------------|-------------------------------------------------|--------------------------------------------|-------------------------------|------------------|----------------|-------------|-------|------------------------|
| 学生<br>程編<br>- 请说 | E <b>成绩录入&gt;&gt;课</b><br>鳥号: 05050009; 课<br>起择班级- <b>&gt;</b> 学号 <b>&gt;</b> | <b>呈列表&gt;</b><br>程名称:开 | > <b>成绩查看</b><br>勞与政策1; 开课单位; 马克思主<br>查 词 导出成绩单 | 点击"导出<br>义学院;援课教师:李红菊;录》<br>引出成绩分析表 导出成绩单2 | <mark>出成</mark><br>(方式:<br>导出 | <b>绩分</b><br>分数方 | <b>沂表</b><br>t | ",ŧ         | 安行政班打 | 印成绩分析表                 |
| <b></b>          | 学号                                                                            | 姓名                      | 班级名称                                            | 按行政班打印成绩分析表<br>按教学班打印成绩分析表                 | 中成                            | 期末成              | 总成<br>绩        | 成績标<br>志    | 录入人   | 修改时间                   |
| 1                | 202002515040116                                                               | 成熙                      | 2023级建设工程管理现代学(<br>班                            | 导出质量分析表(教学班-试卷<br>导出质量分析表(教学班-非试表          | ÷                             | 77.5             | 91             |             |       | 2023-12-29<br>15:22:55 |
| 2                | 202102515040101                                                               | 邓阿白                     | 2023级建设工程管理现代学( <sup>类)</sup><br>班 美)           | 导出质量分析表(行政班-试卷                             |                               | 84               | 82             | <b>5</b> 73 |       | 2023-12-29<br>15:22:55 |
| 3                | 202102515040102                                                               | 晏涛                      | 2023级建设工程管理现代学(<br>新<br>班                       | 导出质量分析表(行政班-非试教<br>按行政班打印成绩分析表             | 5                             | 85.25            | 94             |             |       | 2023-12-29<br>15:22:55 |
| 4                | 20210 <mark>2515040103</mark>                                                 | 杨肖                      | 2023级建设工程管理现代学行<br>班                            | 按年级打印成绩分析表<br>试                            |                               | 92.25            | 97             |             |       | 2023-12-29<br>15:22:55 |

注:若学生成绩为"云南城市建设职业学院在线学堂" 在线考试的,需从"云南城市建设职业学院在线学堂"导 出成绩再进行学生期末成绩录入。

第一步:点击课程,进入课程章节,点击"答题情况", 并进行收卷

| 操作        |
|-----------|
| 题情况 自预览试题 |
| 101       |

| DI-BETEREE: |      | 学前較育学科     | 明末考试     |    |       | 题目数量:               | 50            |            |          |       | 试卷分数: |     | 100   | 状态:     | 待收卷           |
|-------------|------|------------|----------|----|-------|---------------------|---------------|------------|----------|-------|-------|-----|-------|---------|---------------|
| 开始时间:       |      | 2021-07-07 | 09:00:00 |    |       | 结束时间:               | 2021-07-07 11 | :00:00     |          |       | 时限:   |     | 120分钟 |         |               |
| 创建人:        |      | [主讲] 龙莉    |          |    |       | 创建时间:               | 2021-07-02 16 | 34:44      |          |       | 考试班级: |     | 全部    |         |               |
| 备注          |      |            |          |    |       |                     |               |            |          |       |       |     |       | 0.      | 急击 "收卷设置      |
| 章班级: 全部     | ~    | 学号/姓名:     | 学导或姓名    |    | 收卷设置  |                     |               |            |          |       |       | _   | ×     | 导出成绩 导  | 出存档 收卷设置      |
| 学号          | 学生姓  | 8          | 课程班级     | 次数 | 试卷标题: | 学前教育学期末考试           | 题目数量:         | 50         |          | 试带分数: | 100   | 状态: | 待收卷   | 最终得分 💠  | 調査            |
|             |      |            | 学前教育学    | 1  | 开始时间: | 2021-07-07 09:00:00 | 结束时间:         | 2021-07-07 | 11:00:00 | 时限:   | 120分钟 |     |       | 74.00 分 | 《手动给分         |
| <b>1</b>    |      | C.         | 学前校育学    | 1  | 1 选择要 | 收卷的班级               |               |            |          |       |       |     |       | 64.00 分 | 《手动给分         |
|             |      |            | 学前教育学    | 1  |       | 班级名称                |               | 班级人数       | 交卷人数     | 女 是否E | 已收卷   | 收卷日 | 前间    | 76.00 分 | 《手动给分         |
|             | 1842 | 2)         | 学前救育学    | 1  |       | 学前教育学               |               | 392        | 384      | 未改    | (卷    | 822 |       | 86.00 分 | <b>《</b> 手动给分 |
|             | -    |            | 学前教育学    | 智无 | 0     | 勾选班级名称              |               |            |          |       |       |     |       |         | 《手动给分         |
|             |      |            |          |    |       |                     |               |            |          |       |       |     |       |         |               |

## 第二步:选择"导出成绩",导期末学生卷面成绩

| Pre la radia - | 子則砍同子炮       | 木有弧     | 8 | 8日致重: | 50     |               |    |               | R/H | 医刀 叙: | 100   | 状态:     | 口何収巷            |
|----------------|--------------|---------|---|-------|--------|---------------|----|---------------|-----|-------|-------|---------|-----------------|
| 开始时间:          | 2021-07-07 0 | 9:00:00 |   | 當束时间: | 2021-0 | 07-07 11:00:I | 10 |               | B   | 时限:   | 120分钟 |         |                 |
| 创建人:           | [主讲] 龙莉      |         | 1 | 创建时间: | 2021-0 | 07-02 16:34:  | 14 |               | 考试  | 式班级:  | 全部    |         |                 |
| 备注             |              |         |   |       |        |               |    |               |     |       |       |         |                 |
|                |              |         |   |       |        |               |    |               | 击点  | ;"导出成 | 绩"    |         | -               |
|                |              |         |   |       |        | Commence of   |    | Concerned and |     |       |       | E-uu-e- | PALITON: APAMAN |